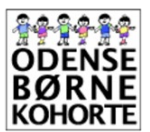

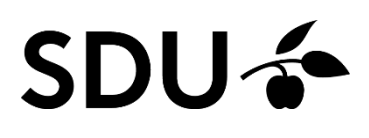

#### Tilslutning og aflæsning af iPhone skærmtidsfunktion

- Kun relevant for iPhones med iOS 12 styresystem

TAK fordi I vil bidrage med vigtig viden omkring børns smartphone forbrug. Her finder du små illustrative vejledninger, som kan benyttes ved tilslutning af iPhone `Skærmtid´ funktionen, eller når det er tid til at aflæse skærmtiden på barnets telefon.

Vi beder jer hjælpe os med at indsamle nogle **få** gennemsnitsinformationer om barnets samlede skærmtid og antal aktiveringer (vækninger) af telefonen.

Disse informationer bedes aflæses fra telefonens styresystem via funktionen 'Skærmtid' over mindst 7 døgn så tæt på børneundersøgelsen som muligt.

*Før* I aflæser de ønskede informationer, kræver det, at iPhone funktionen `Skærmtid´ har været tilsluttet i *mindst 8 døgn* efter skærmtidsfunktionen blev tilsluttet. Informationerne bedes *aflæses om aftenen*, når barnet ikke længere benytter sin telefon.

De informationer vi ønsker, kan læses på side 6 i denne skrivelse. Spørgsmålene kan anvendes, som en støtte til at sikre, at I har alle de informationer vi ønsker inden de indtastes elektronisk. *I vil modtage et spørgeskemalink per mail 8 døgn efter barnets deltagelse i årsundersøgelsen.* 

| 1. | TJEK OM BARNETS IPHONE BENYTTER STYRESYSTEMET IOS 12               | . 2 |
|----|--------------------------------------------------------------------|-----|
| 2. | TJEK OM IPHONE FUNKTIONEN "SKÆRMTID" ER TILSLUTTET BARNETS TELEFON | . 3 |
| 3. | TILSLUT IPHONE FUNKTIONEN "SKÆRMTID" PÅ BARNETS TELEFON            | . 4 |
| 4. | AFLÆS "SKÆRMTID" OG ANTAL "VÆKNINGER" PÅ BARNETS IPHONE            | . 5 |
| 5. | HVILKE INFORMATIONER BEDER VI OM I DET TILSENDTE SPØRGESKEMA?      | . 6 |

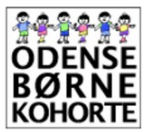

Hvis du har spørgsmål, kan du kontakte Institut for Idræt og Biomekanik via obk@health.sdu.dk

# SDU 🎓

#### 2. Tjek om barnets iPhone benytter styresystemet iOS 12

Gå ind i telefonens Indstillinger

- a. →Vælg Generelt
- b. →Vælg Om
- c. Tjek Softwareversion (her 12.3) Softwareversionen skal være 12.0 eller derover.

| III OIST | ER 🗢 07.48             | а | III OISTER           | b             | Generelt          | 07.49 1<br>Om C       |
|----------|------------------------|---|----------------------|---------------|-------------------|-----------------------|
| U        | weaueieisei            |   |                      |               |                   |                       |
| (۱)      | Lyde                   | > | Om                   | >             | Navn              | iPhone >              |
| C        | Forstyr ikke           | > | Softwareopdatering   | >             | Softwareversion   | 12.3                  |
| I        | Skærmtid               | > |                      |               | Modelnavn         | iPhone 6s             |
|          |                        |   | AirDrop              | >             | Modelnummer       |                       |
| $\odot$  | Generelt               | > | Handoff              | >             | Serienummer       |                       |
|          | Kontrolcenter          | > | CarPlay              | $\rightarrow$ |                   |                       |
| AA       | Skærm & lysstyrke      | > |                      |               | Begrænset garanti | Udløber: 14/05/2020 > |
| *        | Baggrund               | > | Tilgængelighed       | >             |                   |                       |
|          | Siri & søgning         | > |                      |               | Netværk           |                       |
|          | Touch ID & adgangskode | > | iPhone lagringsplads | >             | Sange             | 0                     |
| sos      | Nødopkald SOS          | > | Opdater i baggrunden | >             | Videoer           | 8                     |
|          | Batteri                | > |                      |               | Fotos             | 22                    |
|          | Anonymitet             | > | Dato & tid           | >             | Anns              | 12                    |
|          |                        |   | Tastatur             | $\rightarrow$ | CBUNA.            | 15                    |

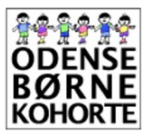

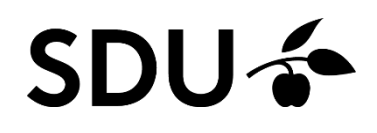

### 3. Tjek om iPhone-funktionen "Skærmtid" er tilsluttet barnets telefon

Gå ind i telefonens Indstillinger

- d. →Vælg Skærmtid og scroll ned
- e. Der skal stå Slå Skærmtid fra

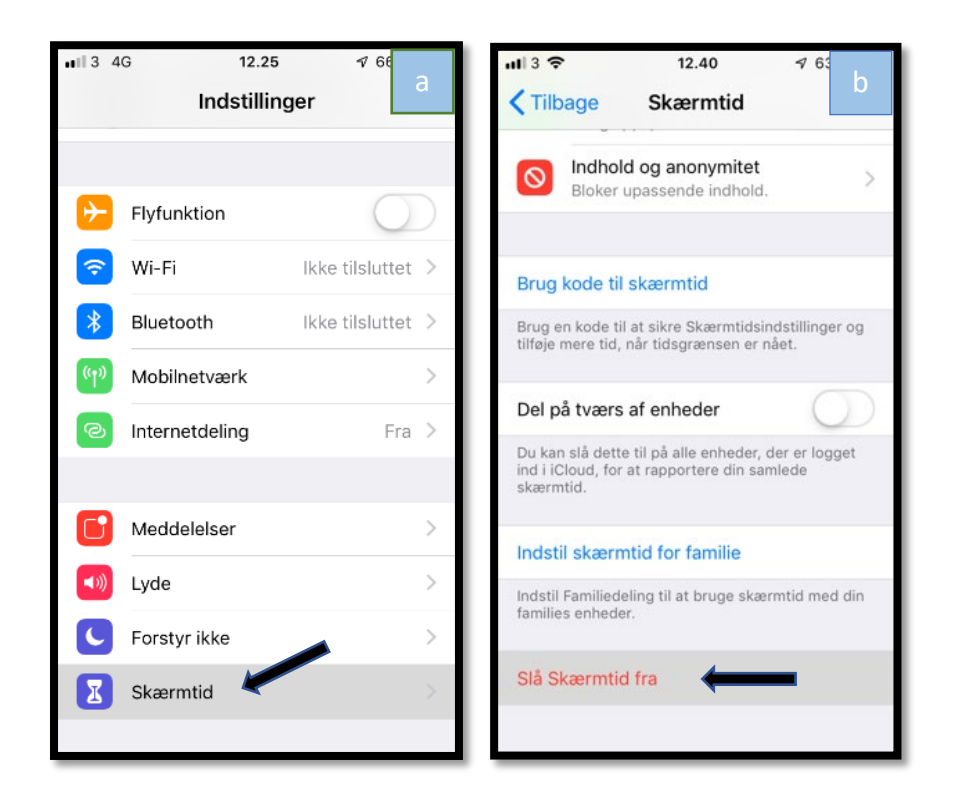

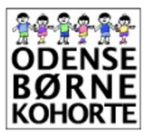

Hvis du har spørgsmål, kan du kontakte Institut for Idræt og Biomekanik via obk@health.sdu.dk

# SDU 🎓

### 4. Tilslut iPhone-funktionen "Skærmtid" på barnets telefon

Gå ind i telefonens Indstillinger

- a. →Vælg Skærmtid
- b. →Vælg Slå Skærmtid til
- c. →Vælg Fortsæt
- d.  $\rightarrow$  Vælg Dette er min iPhone

(Du kan også vælge `Dette er mit barns iPhone' hvis du plejer at anvende denne funktion)

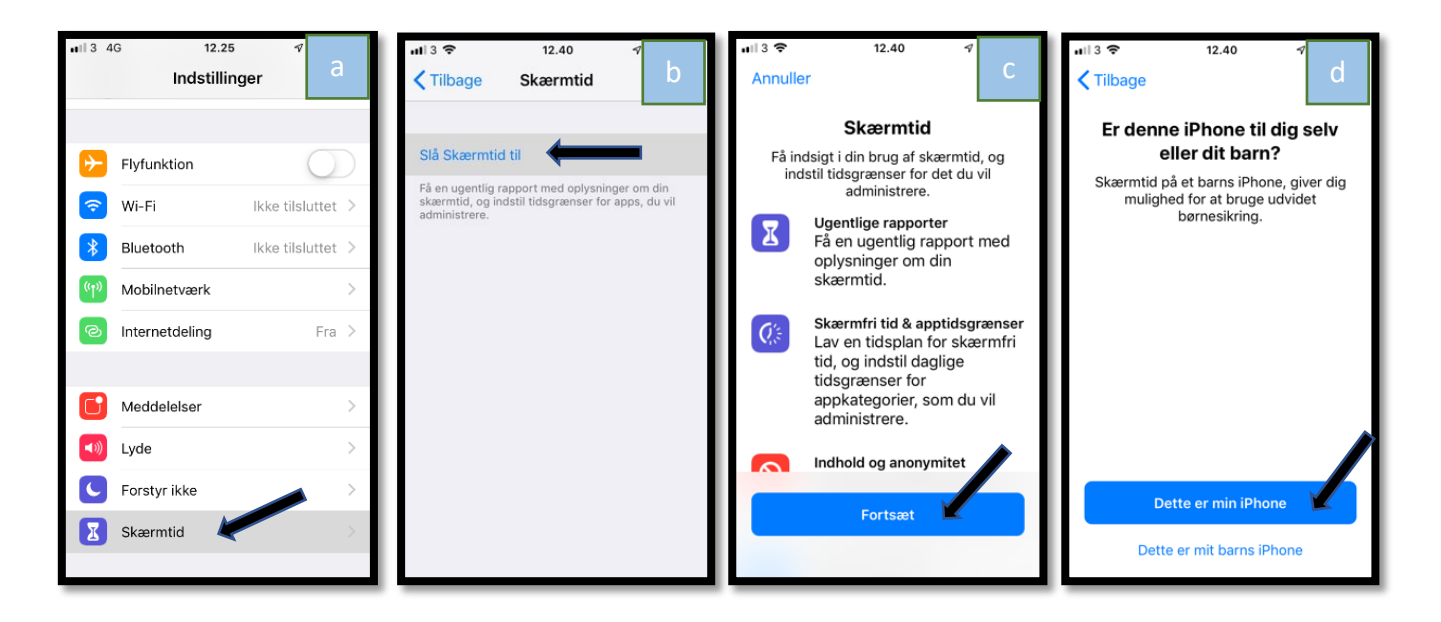

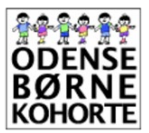

Hvis du har spørgsmål, kan du kontakte Institut for Idræt og Biomekanik via obk@health.sdu.dk

# SDU 🎓

### 5. Aflæs "Skærmtid" og antal "vækninger" på barnets iPhone

Gå ind i telefonens Indstillinger

- a. →Vælg Skærmtid
- b.  $\rightarrow$ Vælg iPhone eller navn iPhone (her Jespers iPhone)
- c. →Vælg Sidste 7 dage
  Notér antal timer og minutter per dag (eksempel nedenfor: 1 time og 31 minutter)
- d. ↓Scroll ned til fanen `Vækninger´
  Notér antal vækninger per dag (eksempel nedenfor: 60 per dag)
  Indtast informationen i det tilsendte spørgeskema via mail (udsendt 8 dage efter 9-års undersøgelsen).

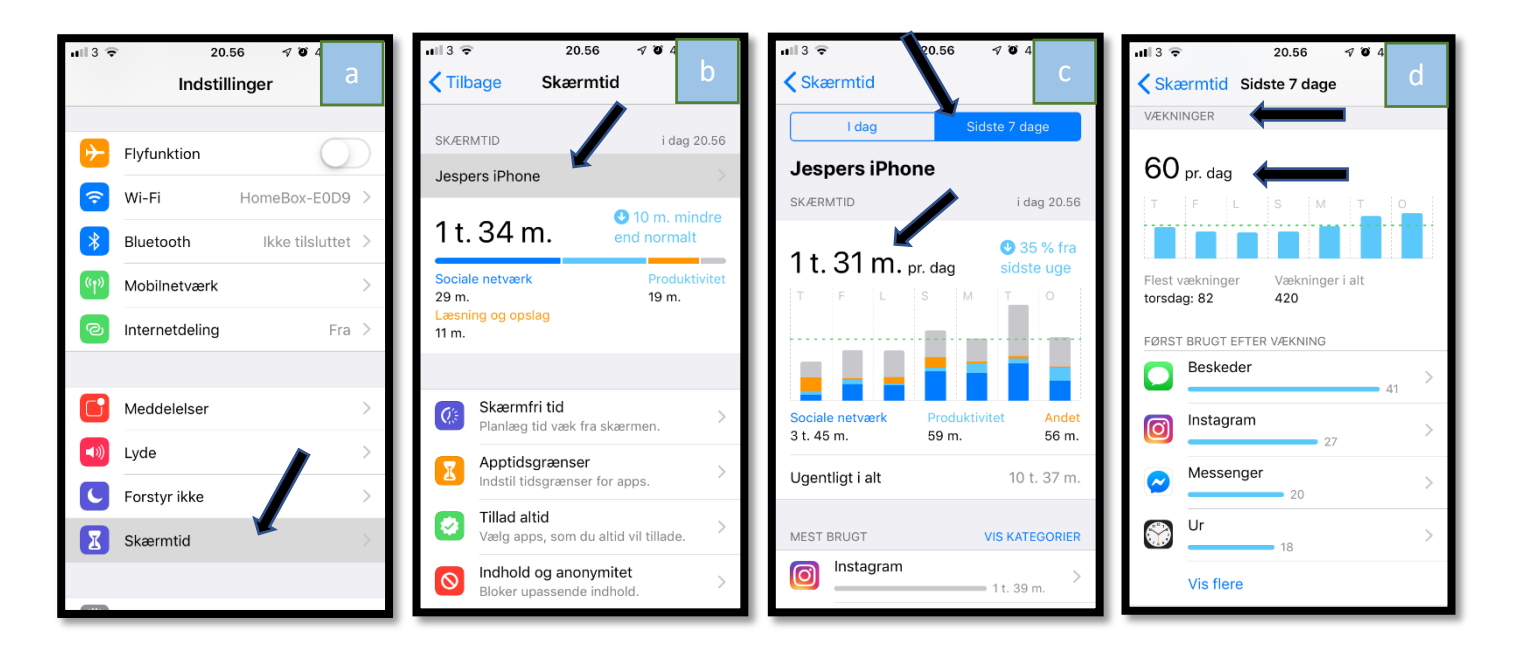

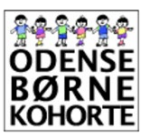

Hvis du har spørgsmål, kan du kontakte Institut for Idræt og Biomekanik via obk@health.sdu.dk

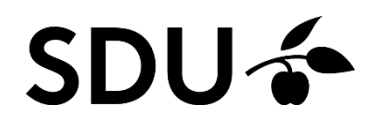

#### 6. Hvilke informationer beder vi om i det tilsendte spørgeskema

1. Er 'Skærmtid' tilsluttet på barnets iPhone?

(sæt én markering) ○ Ja ○ Nej→ gå til spørgsmål 6 ○ Nej, (telefonen har ikke iOS 12) → gå til spørgsmål 6 ○ Ved ikke

:\_

| 2. | <ol><li>Angiv dato for aflæsning af skærmtid og antal vækninger på barnets iPhone</li></ol> |      |
|----|---------------------------------------------------------------------------------------------|------|
|    | (dag - måned – år, f.eks. 01-10-2019)                                                       | <br> |

- 3. Angiv hvornår på døgnet at aflæsningen af Jeres barns iPhone blev foretaget.
  - (sæt én markering) Morgen (06:00-09:00) Formiddag (09:00-12:00) Middag (12:00-15:00) Eftermiddag (15:00-18:00) Aften (18:00-24:00) Nat (24:00-06:00) Ved ikke

| 4. <u>Aflæs</u> og angiv det gennemsnitlige daglige antal timer og minutter      |  |
|----------------------------------------------------------------------------------|--|
| med skærmtid <u>over de seneste 7 døgn</u> (f.eks. 1 time og 35 minutter, 01:35) |  |

5.<u>Aflæs</u> og angiv det gennemsnitlige antal daglige vækninger af barnets iPhone <u>over de seneste 7 døgn</u> (f.eks. 51)

6.Tak for hjælpen. Eventuelle kommentarer omkring aflæsning og rapportering af skærmtid og antal vækninger af telefonen.